## ACADEMIC TECHNOLOGIES (ITS)

Work toward greatness.

#### TUTORIAL

### CREATING A TURNITIN ASSIGNMENT

This tutorial demonstrates how to create a Turnitin assignment within Blackboard.

If you have further questions, please contact the ITS help desk. http://www.help.pace.edu PLV: 914 773 3338 NYC: 212 346 1583

1. Click into the content area where you want to create the Turnitin assignment. Hover your mouse over the **Assessments tab**, and select **Turnitin Assignment**.

| Build Content 🗸 | Assessments 🗸 Tools                                                                                                    | ~ | Partner Content 🗸                                                 |
|-----------------|----------------------------------------------------------------------------------------------------|---|-------------------------------------------------------------------|
|                 | Test<br>Survey<br>Assignment<br>Self and Peer Assessment<br>Turnitin Assignment<br>Mobile Compatible Test<br>McGraw-Hill Assignment |   | <b>It's time to add content</b><br>Use functions above to add it. |

2. Select Paper Assignment, and hit Next Step.

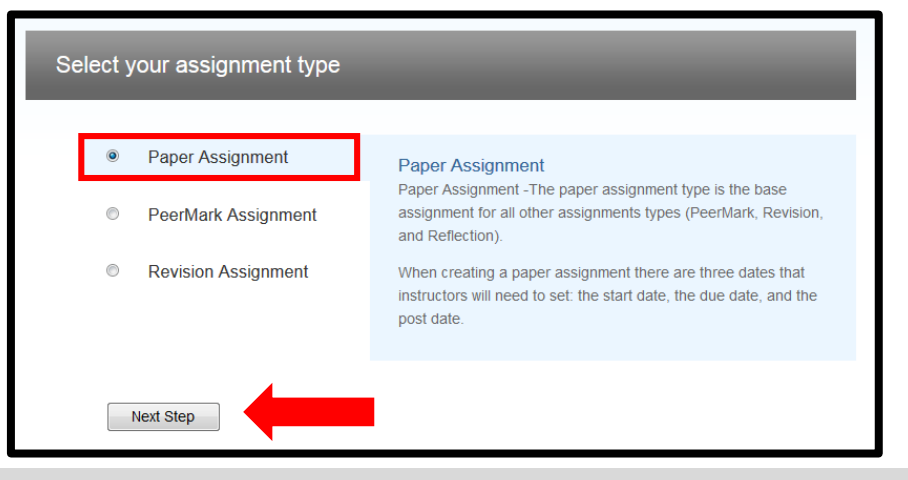

Last Updated: June 12, 2015 Acadtech@pace.edu <u>www.pace.edu/digitaltoolkit</u> 914 773-3333 (ITS Help Desk) 914 773-3664 (Office)

# ACADEMIC TECHNOLOGIES (ITS)

#### TUTORIAL

#### Assignment Types defined below.

- **Paper Assignment:** Base assignment for all other assignments types. When creating a paper assignment there are three dates that instructors will need to set: the start date, the due date, and the post date.
- PeerMark Assignment: Allows students to review their peers' papers based on scale and free response questions selected by the instructor.
- **Revision Assignment:** Duplicates of the 'parent' assignment's advanced options and standard settings, but may have new start, due, and post dates.
- 3. In the Assignment title box, type in the name of your assignment.

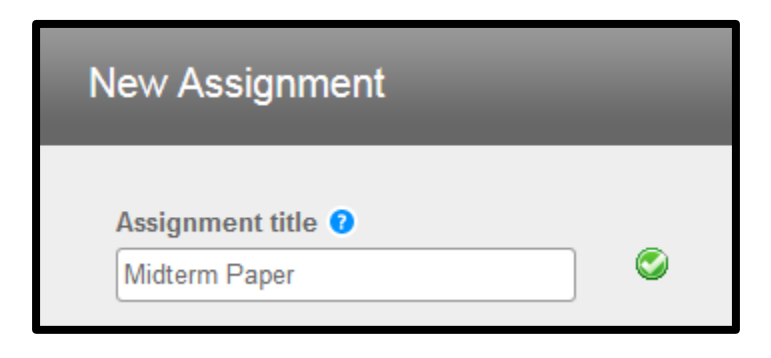

 Choose a Start Date (the point at which students can begin to submit to the assignment), the Due Date (the point after which students can no longer submit to the assignment), and the Post Date (the time at which students can view GradeMark feedback).

| Start date <b>0</b> |  |  |
|---------------------|--|--|
| at 3 💌 : 38 💌 PM 💌  |  |  |
| Due date 🕜          |  |  |
| 22-May-2015         |  |  |
| at 11 💌 : 59 💌 PM 💌 |  |  |
| Post date ?         |  |  |
| 23-May-2015         |  |  |
| at 12 💌 : 00 💌 AM 💌 |  |  |

• NOTE: : In Blackboard, the Post Date relates to the availability of GradeMark papers only and has no bearing on when grades are posted to the Blackboard Grade Center.

Work toward greatness.

## ACADEMIC TECHNOLOGIES (ITS)

#### Work toward greatness.

914 773-3664 (Office)

### TUTORIAL

5. When you have selected the dates for your assignment, scroll down and hit Submit.

|  | Submit |
|--|--------|
|--|--------|

6. This will bring you to a new page. Hit **OK**.

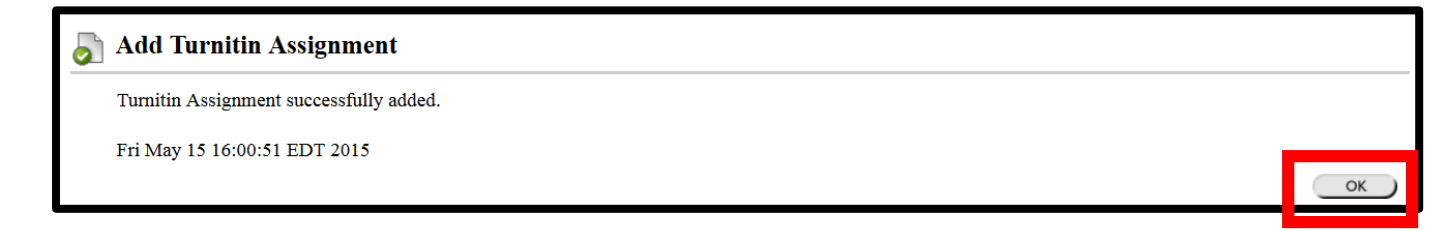

7. The Turnitin assignment will appear in the content area where you created it.

| Build C | content ∽         | Assessments 🗸 | Tools 🗸 | Partner Content 🗸 |  |
|---------|-------------------|---------------|---------|-------------------|--|
| Ð       | Midterm Paper     |               |         |                   |  |
|         | >> <u>View/Co</u> | omplete       |         |                   |  |

| My Notes:                      |                                                                                         |
|--------------------------------|-----------------------------------------------------------------------------------------|
|                                |                                                                                         |
| Last Updated:<br>June 12, 2015 | Acadtech@pace.edu<br><u>www.pace.edu/digitaltoolkit</u><br>914 773-3333 (ITS Help Desk) |